## Удаление справочников номенклатуры с TCД в Mobile SMARTS

Последние изменения: 2024-03-26

В некоторых случаях может возникнуть необходимость удалить все справочники номенклатуры с терминала сбора данных. Этого можно достигнуть путем удаления или переустановки клиента, но существует более простой способ. Удалить всю номенклатуру можно как на самом терминале, так и на ПК, к которому ТСД подключен.

## Как это делается на ТСД:

На терминале откройте папку «MobileSMARTSv3» --> «Documents» --> папка вашего продукта (например, «Магазин 15»), и в данной папке удалите следующие файлы:

• номенклатура Cleverence.Warehouse.ProductsBook.xml;

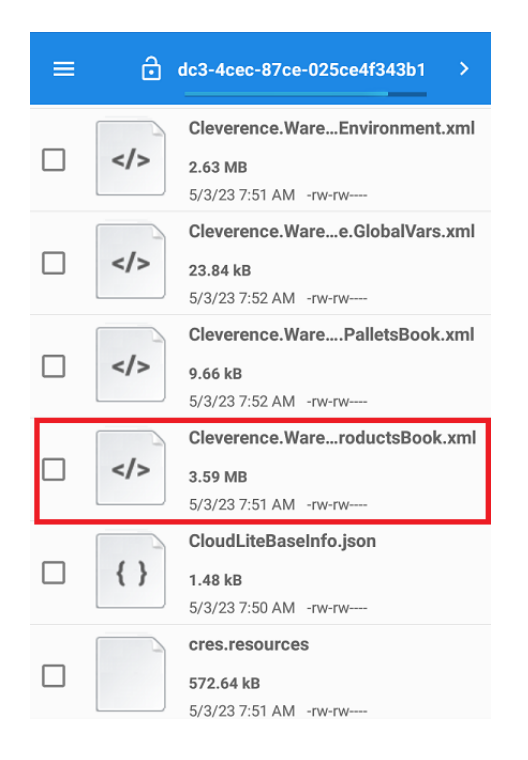

- индекс номенклатуры productsIndex.txt;
- файлы products.trie, products.trie.1, products.trie.2, products.trie.3.

| ≡ | ۵ | dc3-4cec-87ce-025ce4f343b1 >              |
|---|---|-------------------------------------------|
|   |   | notSentLicInfo.txt                        |
|   |   | <b>5.0 B</b><br>5/3/23 7:53 AM -rw-rw     |
|   |   | products.trie                             |
|   |   | <b>548.32 kB</b><br>5/3/23 7:51 AM -rw-rw |
|   |   | products.trie.1                           |
|   |   | 89.82 kB                                  |
|   |   | 5/3/23 7:51 AM -rw-rw                     |
|   |   | products.trie.2                           |
|   |   | 0.0 B                                     |
| - |   | products trie 3                           |
|   |   | 122 55 kB                                 |
|   |   | 5/3/23 7:51 AM -rw-rw                     |
|   |   | products.ver                              |
|   |   | 41.0 B                                    |
|   |   | 5/3/23 7:51 AM -rw-rw                     |

• файлы products.ver и ProductBook.zip.

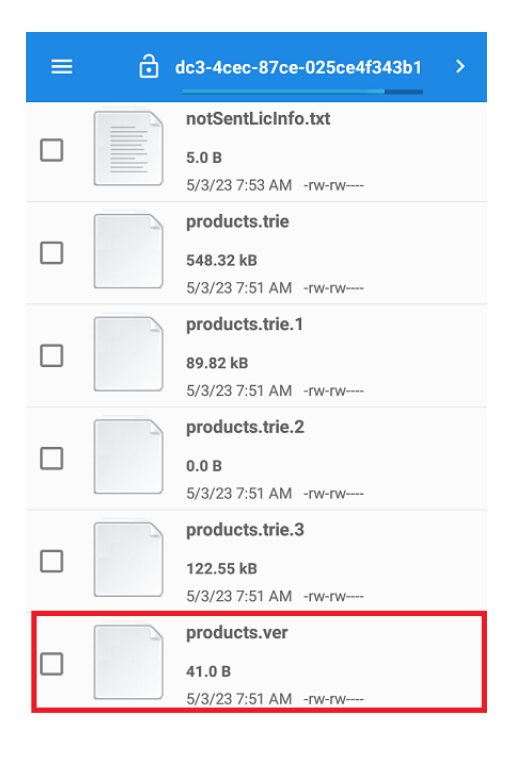

## Как это делается на ПК:

- 1. Подключите ТСД к ПК с помощью USB-кабеля.
- 2. Откройте папку «Путь к вашей базе/ Documents» (по умолчанию «C:\ProgramData\Cleverence\Databases\Имя вашей базы\Documents») и удалите все вышеуказанные файлы.

| CL | EVE | REN | CE.F | RU | <br>3/3 |
|----|-----|-----|------|----|---------|
| ~- |     |     |      |    | 0,0     |

| Имя                                    | Дата изменения   | Тип              | Размер   |
|----------------------------------------|------------------|------------------|----------|
| Tables                                 | 25.12.2018 16:19 | Папка с файлами  |          |
| Cleverence.Warehouse.Authorization.xml | 24.12.2018 14:20 | Документ XML     | 2 КБ     |
| Cleverence.Warehouse.CashRegistersBoo  | 24.12.2018 14:16 | Документ XML     | 3 KE     |
| Cleverence.Warehouse.DeviceStorage.xml | 26.12.2018 14:22 | Документ XML     | 2 КБ     |
| Cleverence.Warehouse.Environment.xml   | 25.12.2018 16:32 | Документ XML     | 1 374 KE |
| Cleverence.Warehouse.ProductsBook.xml  | 24.12.2018 14:23 | Документ XML     | 9 356 КБ |
| courier.resources                      | 24.12.2018 14:16 | Файл "RESOURCES" | 140 КЬ   |
| cres.resources                         | 24.12.2018 14:16 | Файл "RESOURCES" | 68 KE    |
| doc_0cfb61c2-55c1-44d1-8d32-8fc67dec   | 25.12.2018 17:19 | Документ XML     | 20 КБ    |
| doc_b74753b1-ee66-11e8-bbe2-60a44c3e   | 25.12.2018 17:00 | Документ XML     | 5 КБ     |
| doc_b74753b7-ee66-11e8-bbe2-60a44c3e   | 25.12.2018 17:14 | Документ XML     | 9 КБ     |
| doc_b74753b9-ee66-11e8-bbe2-60a44c3e   | 25.12.2018 17:19 | Документ XML     | 5 KB     |
| egares.resources                       | 24.12.2018 14:16 | Файл "RESOURCES" | 91 КБ    |
| fures.resources                        | 24.12.2018 14:16 | Файл "RESOURCES" | 17 КБ    |
| global.css                             | 24.12.2018 14:16 | CSS-документ     | 2 КБ     |
| products.trie                          | 24.12.2018 14:23 | Файл "TRIE"      | 6 286 КБ |
| products.trie.1                        | 24.12.2018 14:23 | Файл "1"         | 2 156 КБ |
| ] products.trie.2                      | 24.12.2018 14:23 | Файл "2"         | 0 КБ     |
| products.trie.3                        | 24.12.2018 14:23 | Файл "3"         | 481 КБ   |
| products.ver                           | 24.12.2018 14:23 | Файл "VER"       | 1 КБ     |
| ProductsBook.zip                       | 24.12.2018 14:23 | Архив ZIP - WinR | 3 028 KE |
| j productsIndex.txt                    | 24.12.2018 14:23 | Текстовый докум  | 881 KE   |

Также работает и обратный способ, можно добавить номенклатуру на ТСД/ ПК путем копирования вышеуказанных файлов в папку Documents.

Не нашли что искали?

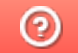

Задать вопрос в техническую поддержку